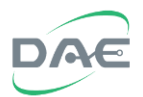

# EnergyLink400 Installation Guide

| EnergyLink 400 - Auto Meter | Reading System          |                           |                        |                     |              |                   | - ē 💌       |
|-----------------------------|-------------------------|---------------------------|------------------------|---------------------|--------------|-------------------|-------------|
| DAE                         | _                       |                           |                        |                     |              |                   |             |
| Energy Link 400             | Log In Rev              | venue Meter Multi-Functio | on Meter - Water Meter | Reports Alerts Help |              |                   |             |
| DAE<br>B-DAE                | Connection Energy Usage | Energy                    |                        |                     |              | Meter Number : 22 | Page: 1 🔹 🥌 |
|                             |                         | MP C 2                    | CMP C 2                |                     |              |                   |             |
|                             | 3IVID-3-1 - 3           | 5IVID-3-2 -               | 3IVID-3-3 -            | 31010-3-4 -         | 31010-3-3 -  | 31010-3-0 -       |             |
|                             | KVVN 13131.21           | Wn 39817.13               | KVVN 00894.70          | KVVN 12338.50       | KVVN 3882.50 | kvvn 12003.11     |             |
|                             |                         |                           |                        |                     |              |                   |             |
|                             |                         |                           |                        |                     |              |                   |             |
|                             | SMB350 1001 100 SM      | MB350 📷 📰 S               | SMB350 1001            | SMB350 1001         | SMB350 1001  | SMB350 1001       |             |
|                             |                         |                           |                        |                     |              |                   |             |
|                             | SIVID-S-/               | SIVIB-S-8                 | SIVIB-S-9              | SIVIB-S-10          | SIVIB-S-11   | SIVIB-S-11        |             |
|                             | KVVN 22393.47           | CVVn 11666.84             | KVVN 3384.59           | KVVN 32011.40       | KWN 22938.24 | KVVN /9096.85     |             |
|                             |                         |                           |                        |                     |              |                   |             |
|                             |                         |                           |                        |                     |              |                   |             |
|                             | SMB350 1001 100 SM      | MB350 📷 📰 🛛               | SMB350 100             | SMB350 100          | SMB350 100   | SMB350 100 -      |             |
|                             | Pelaria .               |                           |                        |                     |              |                   |             |
|                             |                         |                           |                        |                     |              |                   |             |
|                             | KVVN 6402.07            |                           |                        |                     |              |                   |             |
|                             | KVV 0.000               |                           |                        |                     |              |                   |             |
|                             |                         |                           |                        |                     |              |                   |             |
|                             | Polaris 📷               |                           |                        |                     |              |                   |             |
|                             |                         |                           |                        |                     |              |                   |             |
|                             |                         |                           |                        |                     |              |                   |             |
|                             |                         |                           |                        |                     |              |                   |             |
|                             |                         |                           |                        |                     |              |                   |             |
|                             |                         |                           |                        |                     |              |                   |             |
|                             |                         |                           |                        |                     |              |                   |             |
|                             |                         |                           |                        |                     |              |                   |             |
|                             |                         |                           |                        |                     |              |                   |             |
|                             |                         |                           |                        |                     |              |                   |             |
|                             |                         |                           |                        |                     |              |                   |             |
|                             |                         |                           |                        |                     |              |                   |             |
|                             |                         |                           |                        |                     |              |                   |             |
|                             |                         |                           |                        |                     |              |                   |             |

2016/6/14 v1.3e DAE Instrument Corp. www.DAEinstrument.com

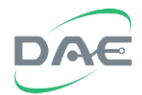

Notice: Before installing the EnergyLink400 software, make sure that the .Net Framework 4.0 has been installed beforehand, if this framework has not been installed first then the EnergyLink400 cannot be installed. If the framework needs to be installed, please go to the "\EnergyLink400\DotNetFX40\" directory on the CD and execute the "dotNextFx40\_Full\_x86\_x64.exe" executable file, or download the installer from the Microsoft website.

The installation steps are as follows:

- 1. Install the Sentinel Runtime
- 2. Install the MySQL database system
- 3. Copy the database
- 4. Install the EnergyLink400 software proper
- 5. Run the software to check if it works properly

Warning: If the installation steps are not followed in sequence, the EnergyLink400 software may not run.

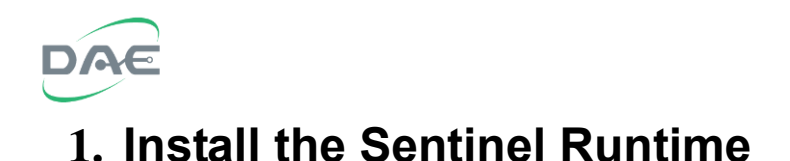

Double click on the "HASPUserSetup.exe" on the CD to run the Sentinel Runtime installation wizard, then click the "Next>" button to continue the installation process.

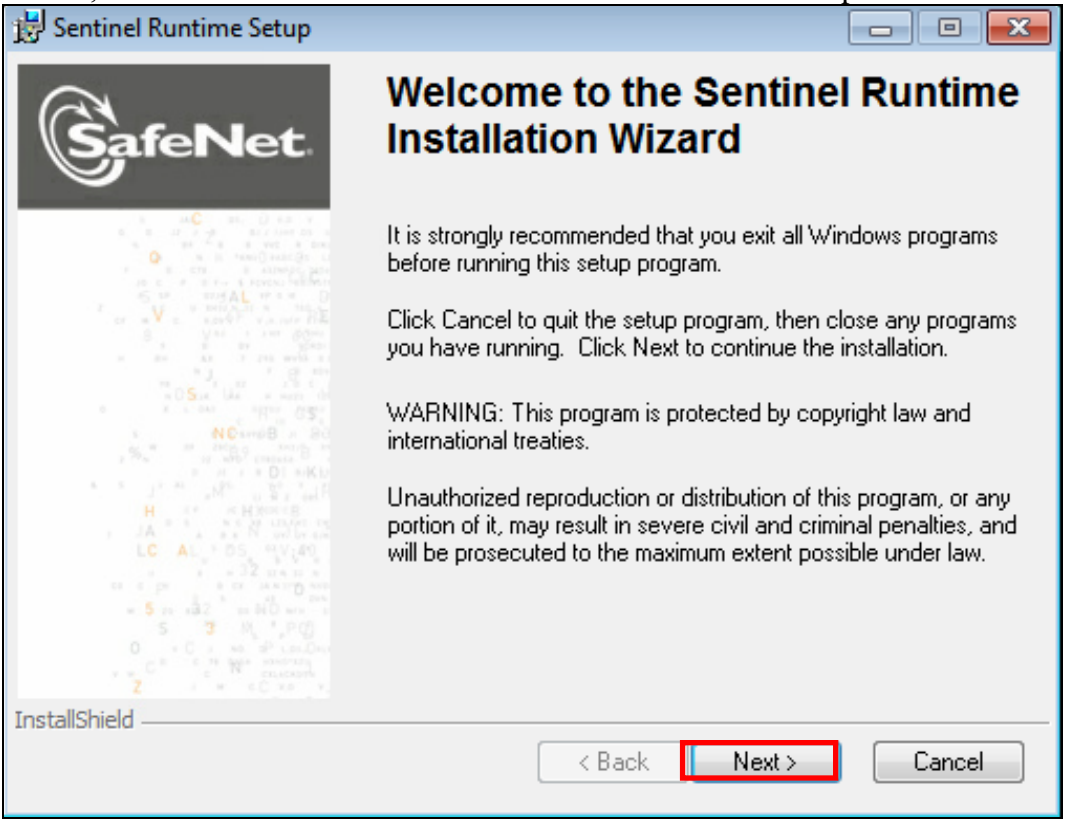

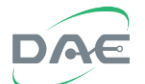

After reading and agreeing the license agreement, click on the "I accept the license agreement" selection,

| 😸 Sentinel Runtime Setup                                                                                                    | ×  |
|----------------------------------------------------------------------------------------------------|----|
| License Agreement<br>You must agree with the license agreement below to proceed.                                                                                                    | t. |
| SAFENET SENTINEL LDK PRODUCT END USER<br>LICENSE AGREEMENT                                                                                                    | -  |
| IMPORTANT INFORMATION - PLEASE READ THIS AGREEMENT CAREFULLY BEFORE<br>USING THE CONTENTS OF THE PACKAGE AND/OR BEFORE DOWNLOADING OR<br>INSTALLING THE SOFTWARE PRODUCT. ALL ORDERS FOR AND USE OF THE<br>SENTINEL® LDK PRODUCTS (including without limitation, the Developer's Kit, libraries,<br>utilities, diskettes, CD_ROM, DVD, Sentinel keys, the software component of SafeNet<br>Sentinel LDK and the Sentinel LDK Software Protection and Licensing Guide)<br>(hereinafter "Product") SUPPLIED BY SAFENET, INC., (or any of its affiliates - either of<br>them referred to as "SAFENET") ARE AND SHALL BE, SUBJECT TO THE TERMS AND |    |
| CONDITIONS SET FORTH IN THIS AGREEMENT.     I accept the license agreement     O I do not accept the license agreement InstallShield                                                                                                    | Ŧ  |
| Reset < Back Next > Cancel                                                                                                    |    |

### Then click the "Next>" button to continue,

| 😸 Sentinel Runtime Setup                                                                                                    | ×  |
|----------------------------------------------------------------------------------------------------|----|
| License Agreement<br>You must agree with the license agreement below to proceed.                                                                                                    | t. |
| SAFENET SENTINEL LDK PRODUCT END USER<br>LICENSE AGREEMENT                                                                                                    | •  |
| IMPORTANT INFORMATION - PLEASE READ THIS AGREEMENT CAREFULLY BEFORE<br>USING THE CONTENTS OF THE PACKAGE AND/OR BEFORE DOWNLOADING OR<br>INSTALLING THE SOFTWARE PRODUCT. ALL ORDERS FOR AND USE OF THE<br>SENTINEL® LDK PRODUCTS (including without limitation, the Developer's Kit, libraries,<br>utilities, diskettes, CD_ROM, DVD, Sentinel keys, the software component of SafeNet<br>Sentinel LDK and the Sentinel LDK Software Protection and Licensing Guide)<br>(hereinafter "Product") SUPPLIED BY SAFENET, INC., (or any of its affiliates - either of<br>them referred to as "SAFENET") ARE AND SHALL BE, SUBJECT TO THE TERMS AND<br>CONDITIONS SET FORTH IN THIS AGREEMENT. | 4  |
| <ul> <li>I do not accept the license agreement</li> <li>I do not accept the license agreement</li> </ul>                                                                                                    |    |
| InstallShield Reset Cancel                                                                                                    |    |

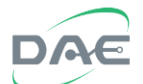

Click the "Next>" button to install,

| 😸 Sentinel Runtime Setup                                              |                            |             |        |
|-----------------------------------------------------------------------|----------------------------|-------------|--------|
| Ready to Install the Application<br>Click Next to begin installation. | (                          | Saf         | eNet   |
| Click the Back button to reenter the installat the wizard.            | ion information or click C | Cancel to e | xit    |
|                                                                       |                            |             |        |
|                                                                       |                            |             |        |
|                                                                       |                            |             |        |
| InstallShield                                                         | < Back Ne                  | ext >       | Cancel |

#### Software will begin installion,

| 😸 Sentinel R             | untime Setup                                        |              |   |       |
|--------------------------|-----------------------------------------------------|--------------|---|-------|
| Updating Sy<br>The featu | <b>ystem</b><br>res you selected are currently beir | g installed. |   | let.  |
|                          |                                                     |              | • |       |
|                          |                                                     |              |   |       |
|                          |                                                     |              |   |       |
|                          |                                                     |              |   |       |
|                          |                                                     |              |   |       |
|                          |                                                     |              |   |       |
| InstallShield —          |                                                     |              |   |       |
|                          |                                                     |              | C | ancel |

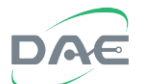

Once the software finish installing click on the "Finish" button.

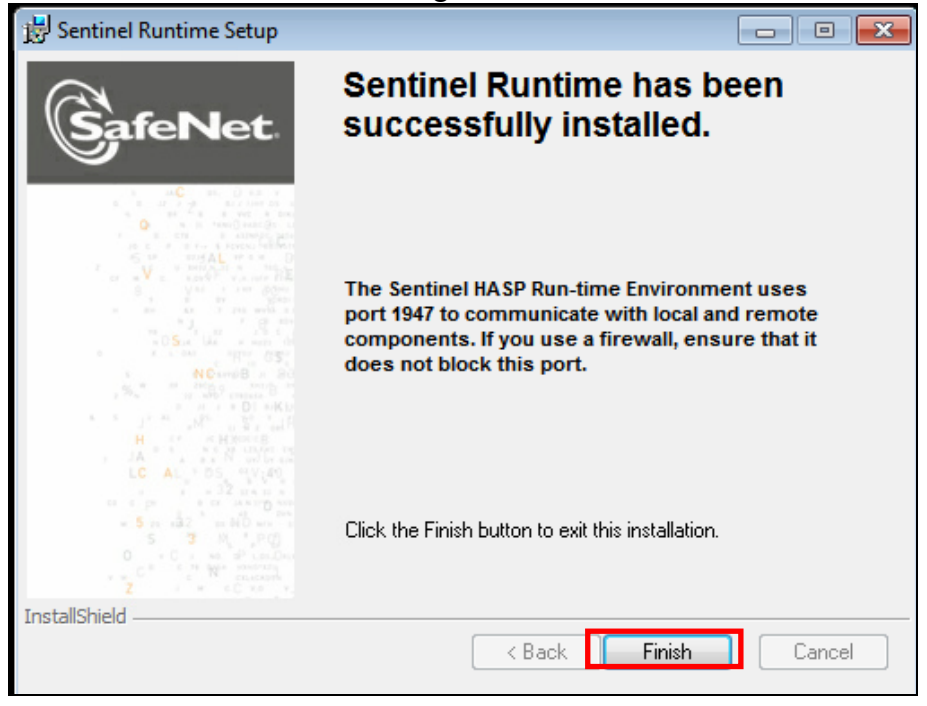

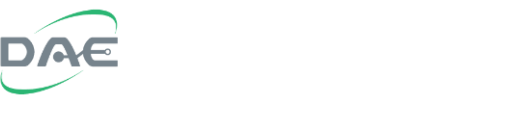

### 2. Installing the MySQL database

Change to the folder "DB tools" then double click on the "appserv-win32-2.5.10.exe" file to start the MySQL server installation program.

|                       |                                    |                             |                   |           | × |
|-----------------------|------------------------------------|-----------------------------|-------------------|-----------|---|
| 😋 🔵 🗢 📕 🕨 Compute     | r 🕨 Removable Disk (D:) 🕨 DB tools | ▼ <sup>4</sup> <sup>j</sup> | Search DB tools   |           | Q |
| Organize 👻 Share with | n ▼ New folder                     |                             |                   | •         | 0 |
| 🔆 Favorites           | Name                               | Date modified               | Туре              | Size      |   |
| 🧮 Desktop             | appserv-win32-2.5.10               | 10/18/2013 9:57 AM          | Application       | 16,800 KB |   |
| 🐌 Downloads           | 📅 mysql-connector-net-6.6.4        | 1/25/2013 9:12 AM           | Windows Installer | 13,037 KB |   |
| 🖳 Recent Places       |                                    |                             |                   |           |   |
| 🔁 Libraries           |                                    |                             |                   |           |   |
| Documents             |                                    |                             |                   |           |   |
| J Music               |                                    |                             |                   |           |   |
| Pictures              |                                    |                             |                   |           |   |
| Videos                |                                    |                             |                   |           |   |
| 🤣 Homegroup           |                                    |                             |                   |           |   |
| 🖳 Computer            |                                    |                             |                   |           |   |
| 🏭 Local Disk (C:)     |                                    |                             |                   |           |   |
| 👝 Removable Disk (D:) |                                    |                             |                   |           |   |
| DB tools              |                                    |                             |                   |           |   |
| ) EnergyLink          |                                    |                             |                   |           |   |
| 퉬 monitor_system      |                                    |                             |                   |           |   |
| 🗣 Network             |                                    |                             |                   |           |   |
| 2 items               |                                    |                             |                   |           |   |

The "AppServ 2.5.10" setup wizard screen will appear. Then click the "Next>" button to continue,

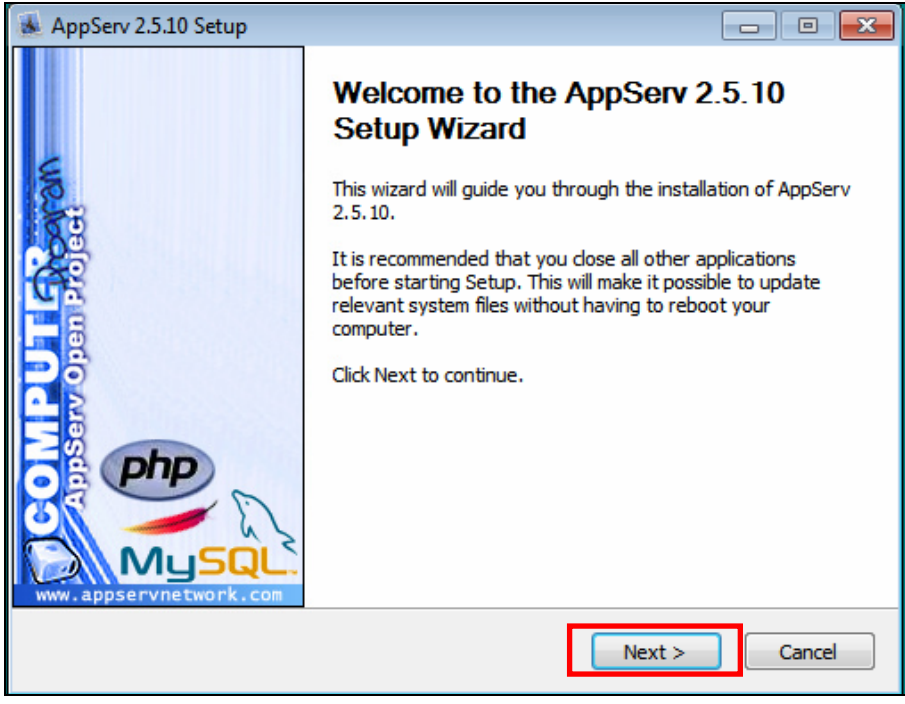

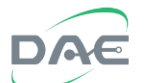

After reading and agreeing to the license agreement, click on the "I Agree" button to continue,

| 💰 AppServ 2.5.10 Setup                                                                                                    |                                                                                                    |                                                                                                    |                            |
|----------------------------------------------------------------------------------------------------|----------------------------------------------------------------------------------------------------|----------------------------------------------------------------------------------------------------|----------------------------|
|                                                                                                    | License Agreem<br>Please review the                                                                                                    | ent<br>license terms before                                                                                      | installing AppServ 2.5.10. |
| Press Page Down to see t                                                                                                    | he rest of the agreen                                                                                                    | nent.                                                                                                    |                            |
| GNU LESSER (<br>Version 2.                                                                                                    | GENERAL PUBLIC LICE<br>1, February 1999                                                                                                    | ENSE                                                                                                    | <u>^</u>                   |
| Copyright (C) 1991, 199<br>59 Temple Place, Suite<br>Everyone is permitted to<br>of this license document<br>[This is the first released<br>as the successor of the<br>the version number 2.1. | 9 Free Software Four<br>330, Boston, MA 02<br>copy and distribute v<br>, but changing it is no<br>version of the Lesser<br>GNU Library Public Lice<br>] | ndation, Inc.<br>2111-1307 USA<br>verbatim copies<br>t allowed.<br>GPL. It also counts<br>ense, version 2, hence | e                          |
| If you accept the terms o<br>agreement to install AppS                                                                                                    | f the agreement, dick<br>erv 2.5.10.                                                                                                    | I Agree to continue.                                                                                             | You must accept the        |
| Nullsort Install System V2,18                                                                                                    |                                                                                                    | < Back                                                                                                    | Agree Cancel               |

Select the installation directory, "C:\Appserv" recommended, then click on the "Next>" button to continue.

| 😹 AppServ 2.5.10 Setup                                 |                                                                                   |                            |
|--------------------------------------------------------|-----------------------------------------------------------------------------------|----------------------------|
|                                                        | Choose Install Location<br>Choose the folder in which to install                  | AppServ 2.5.10.            |
| Setup will install AppServ<br>Browse and select anothe | 2.5.10 in the following folder. To install i<br>r folder. Click Next to continue. | n a different folder, dick |
| Destination Folder                                     |                                                                                   | Browse                     |
| Space available: 208.4GB                               |                                                                                   |                            |
| Nullsoft Install System v2.18                          | < Back                                                                            | Next > Cancel              |

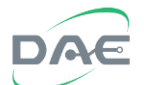

Uncheck the "Apache HTTP Server" check box and check everything else, then click the "Next>" button to continue to the next step.

| 😹 AppServ 2.5.10 Setup        |                                                                       |                              | - • -               |
|-------------------------------|-----------------------------------------------------------------------|------------------------------|---------------------|
|                               | Select Components<br>Select the components<br>you do not want to inst | you want to install,<br>all. | dear the components |
| AppServ Package Com           | ponents                                                               |                              |                     |
| Apache HTTP Se                | rver                                                                  |                              |                     |
| PHP Hypertext F               | reprocessor                                                           |                              |                     |
| ✓ PhpMyAdmin                  |                                                                       |                              |                     |
|                               |                                                                       |                              |                     |
|                               |                                                                       |                              |                     |
|                               |                                                                       |                              |                     |
|                               |                                                                       |                              |                     |
| Nullsoft Install System v2,18 | <                                                                     | Back Next                    | > Cancel            |

Enter the password that will be used for the database and the character set that will be used.

| AppServ 2.5.10 Setup                                               |        |
|--------------------------------------------------------------------|--------|
| MySQL Server Configuration<br>Configure the MySQL Server instance. |        |
| Please enter Root password for MySQL Server.                       |        |
| Enter root password                                                |        |
| Re-enter root password                                             |        |
| MySQL Server Setting                                               |        |
| UTF-8 Unicode                                                      |        |
| Old Password Support (PHP MySQL API function.)                     |        |
| Enable InnoDB                                                      |        |
| Nullsoft Install System v2.18                                      |        |
| < Back Install                                                     | Cancel |

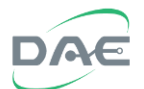

For the password, enter 13093059, this is the password used by the software to access the MySQL database, please don't change this. Click on the "Install" button to start the installation process.

| AppServ 2.5.10 Setup                                                                      | - • •        |
|-------------------------------------------------------------------------------------------|--------------|
| MySQL Server Configuration<br>Configure the MySQL Server instance.                        |              |
| Please enter Root password for MySQL Server.                                              |              |
|                                                                                           |              |
| Re-enter root password                                                                    |              |
| MySQL Server Setting<br>Character Sets and Collations<br>UTF-8 Unicode                    |              |
| <ul> <li>Old Password Support (PHP MySQL API function.)</li> <li>Enable InnoDB</li> </ul> |              |
| Nullsoft Install System v2.18                                                             | stall Cancel |

This screen will appear as the software is being installed.

| 😹 AppServ 2.5.10 Setup          |                                                               | - • •  |
|---------------------------------|---------------------------------------------------------------|--------|
|                                 | Installing<br>Please wait while AppServ 2.5.10 is being insta | lled.  |
| Extract: mysqld-nt,exe          |                                                               |        |
| Show details                    |                                                               |        |
|                                 |                                                               |        |
|                                 |                                                               |        |
|                                 |                                                               |        |
| Nullsoft Install System v2,18 - | < Back Nevt >                                                 | Cancel |
|                                 | Court Incres                                                  |        |

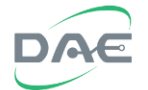

Once installation is completed, the system will automatically launch both Apache and MySQL, click on the "Finish" button to complete the installation.

| 😹 AppServ 2.5.10 Setup |                                                                                                    |
|------------------------|----------------------------------------------------------------------------------------------------|
|                        | Completing the AppServ 2.5.10<br>Setup Wizard<br>AppServ 2.5.10 has been installed on your computer.<br>Click Finish to close this wizard.<br>If Start Apache<br>Start MySQL |
|                        | < Back Finish Cancel                                                                                                    |

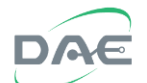

Install the MySQL connector software "mysql-connector-net-6.6.4.exe"

|                                                                                                    |                                                                           |                         |                   |              | x |
|----------------------------------------------------------------------------------------------------|---------------------------------------------------------------------------|-------------------------|-------------------|--------------|---|
| Compute                                                                                                    | er 	► Removable Disk (D:) 	► DB tools                                     | <b>▼</b> 4 <sub>7</sub> | Search DB tools   |              | Q |
| Organize 👻 👘 Install                                                                                        | ✓ New folder                                                              |                         | 8                 | ≡ <b>•</b> 🔳 | 0 |
| ☆ Favorites                                                                                                 | Name                                                                      | Date modified           | Туре              | Size         |   |
| 📃 Desktop                                                                                                   |                                                                           | 10/18/2013 9:57 AM      | Application       | 16,800 KB    |   |
| 🚺 Downloads                                                                                                 | mysql-connector-net-6.6.4                                                 | 1/25/2013 9:12 AM       | Windows Installer | 13,037 KB    |   |
| 🖳 Recent Places                                                                                             |                                                                           |                         |                   |              |   |
| <ul> <li>➢ Libraries</li> <li>➢ Documents</li> <li>♂ Music</li> <li>➢ Pictures</li> <li>☑ Videos</li> </ul> |                                                                           |                         |                   |              |   |
| 🤞 Homegroup                                                                                                 |                                                                           |                         |                   |              |   |
| 🖳 Computer                                                                                                  |                                                                           |                         |                   |              |   |
| 🏜 Local Disk (C:)                                                                                           |                                                                           |                         |                   |              |   |
| Removable Disk (D:)                                                                                         |                                                                           |                         |                   |              |   |
| DB tools                                                                                                    |                                                                           |                         |                   |              |   |
| monitor system                                                                                              |                                                                           |                         |                   |              |   |
| 🙀 Network                                                                                                   |                                                                           |                         |                   |              |   |
| mysql-connect<br>Windows Install                                                                            | tor-net-6.6.4 Date modified: 1/25/2013 9:12 A<br>er Package Size: 12.7 MB | M Date created: 6/16    | 5/2016 6:46 PM    |              |   |

Click on the "Next" button to continue to the next step.

| 👸 MySQL Connector Net 6.6.4 | Setup 🗖 🗖 🗖 💌                                                                                                    |
|-----------------------------|----------------------------------------------------------------------------------------------------|
|                             | Welcome to the MySQL Connector Net<br>6.6.4 Setup Wizard                                                                                   |
|                             | The Setup Wizard will install MySQL Connector Net 6.6.4 on<br>your computer. Click Next to continue or Cancel to exit the<br>Setup Wizard. |
| E.                          |                                                                                                    |
| MySQL                       | Back Next Cancel                                                                                                    |

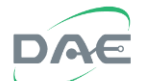

For the setup type, select "Typical".

| HySQL Connector Net 6.6.4 Setup                                                                                                    |             |
|----------------------------------------------------------------------------------------------------|-------------|
| Choose the setup type that best suits your needs                                                                                       | $\bigcirc$  |
| Typical<br>Installs the most common program features. Recommended for r                                                                | most users. |
| Custom<br>Allows users to choose which program features will be installed a<br>they will be installed. Recommended for advanced users. | and where   |
| Complete<br>All program features will be installed. Requires the most disk spa                                                         | ce.         |
| Back Next                                                                                                    | Cancel      |

Click on the "Install" button to start installation.

| 😸 MySQL Connector Net 6.6.4 Setup                                                                                                    |            |
|----------------------------------------------------------------------------------------------------|------------|
| Ready to install MySQL Connector Net 6.6.4                                                                                             | $\bigcirc$ |
| Click Install to begin the installation. Click Back to review or change any of installation settings. Click Cancel to exit the wizard. | fyour      |
| Back                                                                                                    | Cancel     |

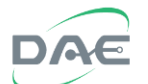

This window will show the installation progress.

| WySQL Connector Net 6.6.4 Setup                                       |            |
|-----------------------------------------------------------------------|------------|
| Installing MySQL Connector Net 6.6.4                                  | $\bigcirc$ |
| Please wait while the Setup Wizard installs MySQL Connector Net 6.6.4 | 4.         |
| Status: Copying new files                                             |            |
|                                                                       |            |
|                                                                       |            |
|                                                                       |            |
|                                                                       |            |
| Back Next                                                             | Cancel     |

Once the software finished installation, click on the "Finish" button to complete the installation.

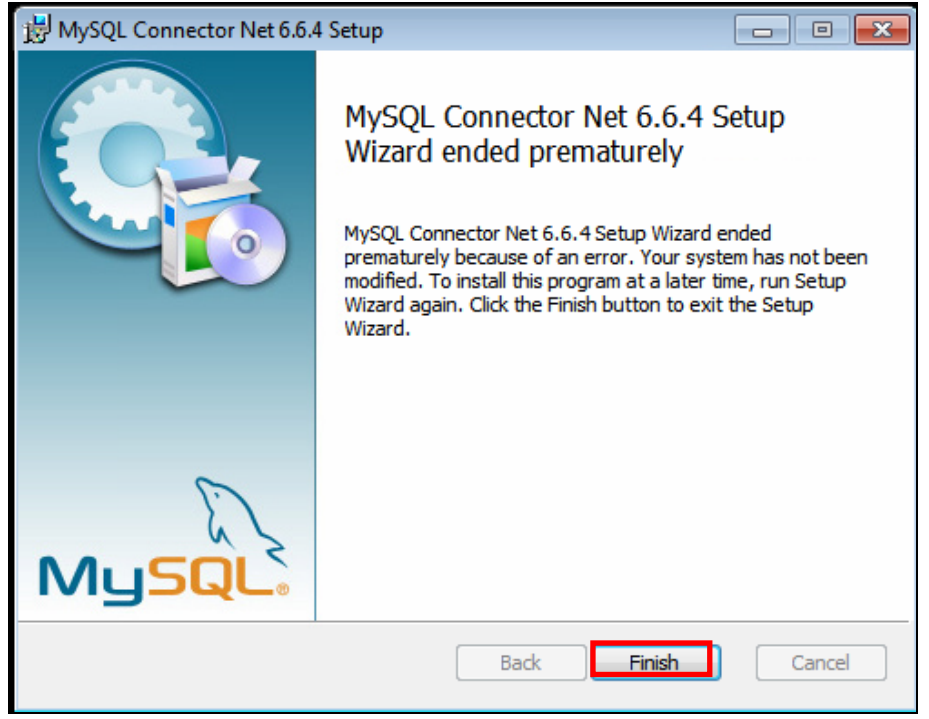

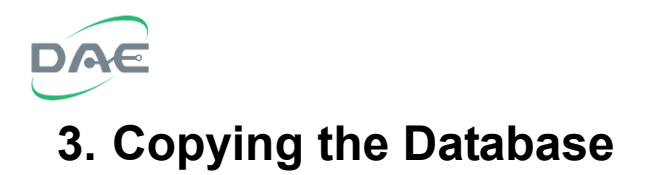

Copy the "monitor\_system" directory from the CD,

|                    |                                           |                    |                  |             | × |
|--------------------|-------------------------------------------|--------------------|------------------|-------------|---|
| Compute            | r 🕨 Removable Disk (D:) 🕨                 | • 4 <sub>7</sub>   | Search Removable | e Disk (D:) | ٩ |
| Organize 🔻 🔚 Open  | Share with 👻 New folder                   |                    |                  | = -         | ? |
| ☆ Favorites        | Name                                      | Date modified      | Туре             | Size        |   |
| 🧮 Desktop          | 🌗 DB tools                                | 5/25/2016 9:06 PM  | File folder      |             |   |
| 🚺 Downloads        | EnergyLink                                | 5/25/2016 9:06 PM  | File folder      |             |   |
| 🖳 Recent Places    | 퉬 monitor_system                          | 5/25/2016 9:06 PM  | File folder      |             |   |
|                    | EnergyLink400 Installation Guide-1.3e.pdf | 5/18/2015 7:46 PM  | PDF File         | 1,773 KB    |   |
| 🥃 Libraries        | EnergyLink400 Users Manual-1.0e.pdf       | 7/28/2015 10:33 PM | PDF File         | 3,785 KB    |   |
| Documents          | 🔄 HASPUserSetup                           | 7/28/2014 4:50 PM  | Application      | 15,334 KB   |   |
| J Music            |                                           |                    |                  |             |   |
| Pictures =         |                                           |                    |                  |             |   |
| 😸 Videos           |                                           |                    |                  |             |   |
| 🍓 Homegroup        |                                           |                    |                  |             |   |
| 🖳 Computer         |                                           |                    |                  |             |   |
| 🏭 Local Disk (C:)  |                                           |                    |                  |             |   |
| 👝 Removable Disk ( |                                           |                    |                  |             |   |
| DB tools           |                                           |                    |                  |             |   |
| 🐌 EnergyLink 👘     |                                           |                    |                  |             |   |
| monitor_syster     |                                           |                    |                  |             |   |
| -                  |                                           |                    |                  |             |   |
| File folder        | n Date modified: 5/25/2016 9:06 PM        |                    |                  |             |   |

to the "C:\Appserv\MySQL\data" directory.

| ~                  |                                      |                   |               |      |      | x |
|--------------------|--------------------------------------|-------------------|---------------|------|------|---|
| 😋 🔾 🗢 📙 « Local D  | isk (C:) ▶ AppServ ▶ MySQL ▶ data ▶  | <b>-</b> ↓ ↓      | Search data   |      |      | ٩ |
| Organize 👻 Include | in library ▼ Share with ▼ New folder |                   |               | •    |      | ? |
| ☆ Favorites        | Name                                 | Date modified     | Туре          | Size |      |   |
| 🧮 Desktop          | \mu mysql                            | 6/17/2016 3:38 AM | File folder   |      |      |   |
| \rm Downloads      | 🌗 phpmyadmin                         | 6/17/2016 3:38 AM | File folder   |      |      |   |
| 📃 Recent Places    | 🕛 test                               | 6/17/2016 3:38 AM | File folder   |      |      |   |
|                    | mysql.err                            | 6/17/2016 3:38 AM | ERR File      |      | 1 KB |   |
| 🥽 Libraries        | mysql-slow                           | 6/17/2016 3:39 AM | Text Document |      | 1 KB |   |
| Documents          | test-PC.pid                          | 6/17/2016 3:39 AM | PID File      |      | 1 KB |   |
| J Music            |                                      |                   |               |      |      |   |
| 📔 Pictures 😑       |                                      |                   |               |      |      |   |
| 😸 Videos           |                                      |                   |               |      |      |   |
| 🍓 Homegroup        |                                      |                   |               |      |      |   |
| 🖳 Computer         |                                      |                   |               |      |      |   |
| 🚢 Local Disk (C:)  |                                      |                   |               |      |      |   |
| 👝 Removable Disk ( |                                      |                   |               |      |      |   |
| DB tools           |                                      |                   |               |      |      |   |
| 🎉 EnergyLink       |                                      |                   |               |      |      |   |
| 퉬 monitor_syster   |                                      |                   |               |      |      |   |
| -                  | •                                    |                   |               |      |      |   |
| 6 items            |                                      |                   |               |      |      |   |

Page 15 of 22

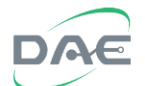

# After copying, verify that the "monitor\_system" directory is under the "C:\AppServ\MySQL\data" directory.

|                               |                                    |                               | - • •   |
|-------------------------------|------------------------------------|-------------------------------|---------|
| 🔾 🗢 📕 « Local Disk            | :(C:) ▶ AppServ ▶ MySQL ▶ data ▶   | 👻 🍫 Search data               | ٩       |
| Organize 👻 😭 Open             | Include in library 🔻 Share with 👻  | New folder                    | :=      |
| 🔶 Favorites                   | Name                               | Date modified Type            | Size    |
| 🧮 Desktop                     | 🎳 monitor_system                   | 6/17/2016 3:45 AM File folder |         |
| 📕 Downloads                   | 🏨 mysql                            | 6/17/2016 3:38 AM File folder |         |
| 📃 Recent Places               | 퉬 phpmyadmin                       | 6/17/2016 3:38 AM File folder |         |
|                               | 퉬 test                             | 6/17/2016 3:38 AM File folder |         |
| 🥃 Libraries                   | mysql.err                          | 6/17/2016 3:38 AM ERR File    | 1 KB    |
| Documents                     | 📄 mysql-slow                       | 6/17/2016 3:39 AM Text Docume | nt 1 KB |
| J Music                       | test-PC.pid                        | 6/17/2016 3:39 AM PID File    | 1 KB    |
| E Pictures                    |                                    |                               |         |
| Videos                        |                                    |                               |         |
| 🤣 Homegroup                   |                                    |                               |         |
| 🖳 Computer                    |                                    |                               |         |
| 🟭 Local Disk (C:)             |                                    |                               |         |
| Removable Disk                |                                    |                               |         |
| DB tools                      |                                    |                               |         |
| EnergyLink                    |                                    |                               |         |
| monitor_syster                |                                    |                               |         |
| -                             |                                    |                               |         |
| monitor_systen<br>File folder | n Date modified: 6/17/2016 3:45 AM |                               |         |

### 4. Installing the EnergyLink400 Software

Open the "EnergyLink\EnergyLink400" folder on the CD, then click on the "setup" executable file.

| 🚱 🗣 🎍 « Removable Disk (D:) 🕨 EnergyLink 🕨 Energylink4 | 00 →                                          |
|--------------------------------------------------------|-----------------------------------------------|
| Organize  Share with  New folder                       | ₩ ▼ 🗍 🔞                                       |
| ☆ Favorites                                            | Date modified Type Size                       |
| 📃 Desktop 🔋 🔒 DotNetFX40                               | 5/25/2016 9:06 PM File folder                 |
| 🚺 Downloads 🛛 🔒 ReportViewer                           | 5/25/2016 9:06 PM File folder                 |
| 🔛 Recent Places 🛛 🔒 VSTOR40                            | 5/25/2016 9:06 PM File folder                 |
| 🍑 WindowsInstaller3_1                                  | 5/25/2016 9:06 PM File folder                 |
| 🛜 Libraries 🕴 🙀 Energydink400_install                  | 5/20/2014 11:48 AM Windows Installer 5,135 KB |
| Documents 🔂 setup                                      | 5/20/2014 11:48 AM Application 802 KB         |
| 👌 Music                                                |                                               |
| E Pictures                                             |                                               |
| Videos                                                 |                                               |
| n Homegroup                                            |                                               |
| 🖳 Computer                                             |                                               |
| 🚢 Local Disk (C:)                                      |                                               |
| 👝 Removable Disk I                                     |                                               |
| 🌗 DB tools                                             |                                               |
| DergyLink EnergyLink                                   |                                               |
| immonitor_system                                       |                                               |
| 6 items                                                |                                               |

The system will require the installation of the "Visual 2010 Tools Runtime", read the terms and then click on the "Accept" button to signify your agreement and continue installation.

| 🐞 EnergyLink 400 Setup                                                                               | ×      |
|----------------------------------------------------------------------------------------------------|--------|
| For the following components:                                                                        |        |
| Microsoft .NET Framework 4 (x86 and x64)                                                             |        |
| Please read the following license agreement. Press the page down key to see the<br>of the agreement. | rest   |
|                                                                                                    |        |
| MICROSOFT SOFTWARE<br>SUPPLEMENTAL LICENSE TERMS                                                     |        |
| MICROSOFT .NET FRAMEWORK 4 FOR MICROSOFT<br>WINDOWS OPERATING SYSTEM                                 | Г<br>+ |
| View EULA for printing                                                                               |        |
| Do you accept the terms of the pending License Agreement?                                            |        |
| If you choose Don't Accept, install will close. To install you must accept this<br>agreement.        |        |
| Accept Don't Accept                                                                                  |        |

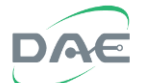

The system will require the installation of the "Visual Studio 2010 Tools for Office Runtime(x86 and x64)", read the terms and then click on the "Accept" button to signify your agreement and continue installation.

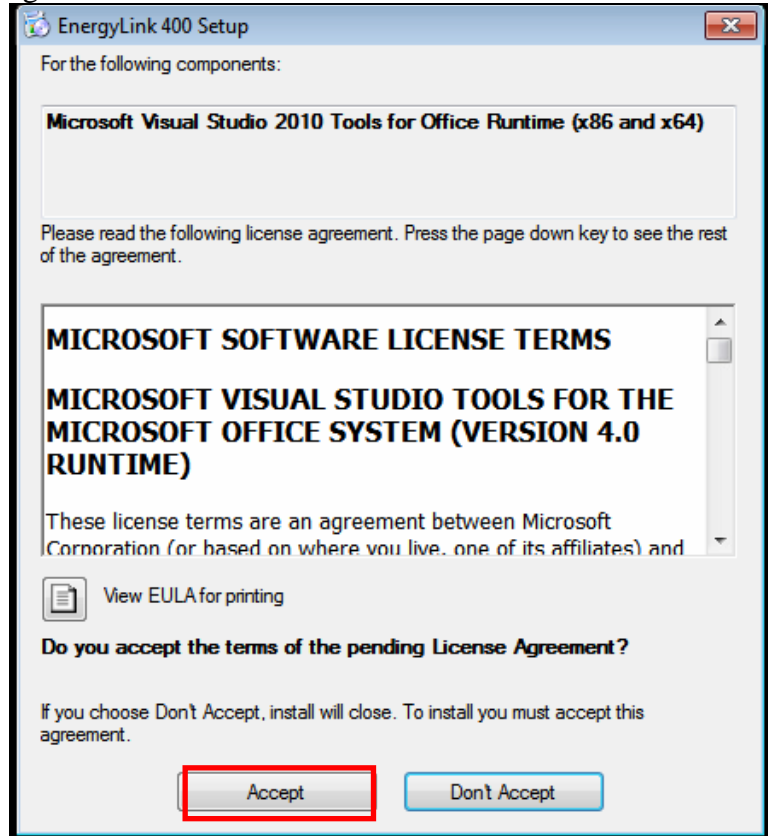

The system will begin the installation process and show the following progress window.

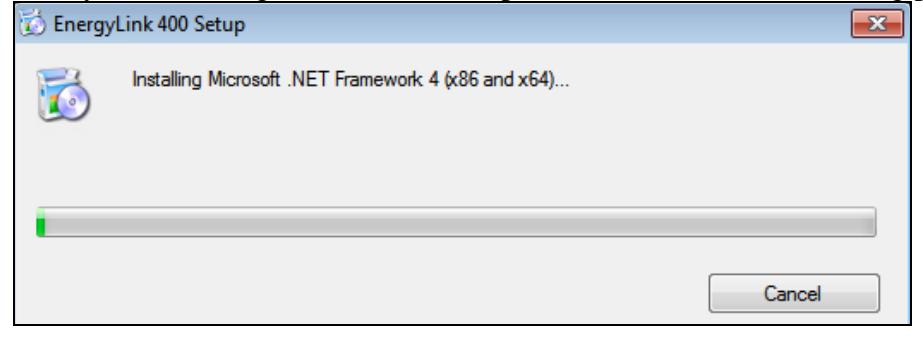

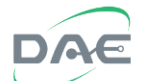

Launch the EnergyLink400 software, then click on the "Next" button to continue installation

| Launch the EnergyLink400 sc                                                                                                    | ntwale, then                                                                                                    | CHCK OH the                                                                                                    | INCAL U                                                                          |                             |
|----------------------------------------------------------------------------------------------------|----------------------------------------------------------------------------------------------------|----------------------------------------------------------------------------------------------------|----------------------------------------------------------------------------------|-----------------------------|
| 🛃 EnergyLink 400                                                                                                    |                                                                                                    |                                                                                                    |                                                                                  |                             |
| Welcome to the EnergyL                                                                                                    | ink 400 Set                                                                                                    | tup Wizard                                                                                                    |                                                                                  |                             |
| The installer will guide you through the st                                                                                                    | eps required to insta                                                                                                    | ill EnergyLink 400 o                                                                                                    | n your compu                                                                     | ıter.                       |
| WARNING: This computer program is pro<br>Unauthorized duplication or distribution of<br>or criminal penalties, and will be prosecute                                                                                                    | itected by copyright<br>this program, or an<br>ed to the maximum o                                                                                                    | law and internation<br>y portion of it, may n<br>extent possible unde                                                   | al treaties.<br>esult in sever<br>er the law.                                    | e civil                     |
|                                                                                                    | Cancel                                                                                                    | < Back                                                                                                    | Next                                                                             | >                           |
|                                                                                                    |                                                                                                    |                                                                                                    |                                                                                  |                             |
| License Agreement                                                                                                    |                                                                                                    |                                                                                                    |                                                                                  |                             |
| Please take a moment to read the license<br>Agree'', then "Next". Otherwise click "Ca                                                                                                    | e agreement now. If<br>ncel''.                                                                                                    | you accept the terr                                                                                                    | ns below, clic                                                                   | ж ''I                       |
| EnergyLink End-User License<br>Notice to user: Please read th<br>Software.<br>This End-User License Agreeme<br>between you (either an individu<br>("DAE"). By copying, installing<br>("Software"), you accept all the t<br>not agree to the terms of this agre | e Agreement<br>is agreement of<br>ent ("License Age<br>tal or a corporation<br>or using all of<br>terms and condition<br>terms and conditionement, please do<br>I Agree | carefully before<br>greement") is a le<br>on) and DAE In<br>r any portion of<br>ons of this agrees<br>not use this Soft | e using the<br>egal agreem<br>strument Cd<br>this Softw<br>ment. If you<br>ware. | ent<br>orp.<br>/are<br>a do |
|                                                                                                    |                                                                                                    |                                                                                                    |                                                                                  |                             |

Cancel

< Back

Next>

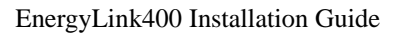

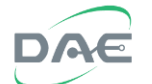

| 🛃 EnergyLink 400                                                                                                    |                               |                       |                      |  |
|----------------------------------------------------------------------------------------------------|-------------------------------|-----------------------|----------------------|--|
| License Agreement                                                                                                    |                               |                       |                      |  |
| Please take a moment to read the licen<br>Agree", then "Next". Otherwise click "C                                                                                                    | se agreement now<br>Cancel''. | If you accept the ter | rms below, click ''I |  |
| EnergyLink End-User License Agreement Notice to user: Please read this agreement carefully before using the Software.                                                                                                    |                               |                       |                      |  |
| This End-User License Agreement ("License Agreement") is a legal agreement<br>between you (either an individual or a corporation) and DAE Instrument Corp.<br>("DAE"). By copying, installing, or using all or any portion of this Software<br>("Software"), you accept all the terms and conditions of this agreement. If you do<br>not agree to the terms of this agreement, please do not use this Software. |                               |                       |                      |  |
| 🔘 I Do Not Agree                                                                                                    | I Agree                       |                       |                      |  |
|                                                                                                    | Cancel                        | < Back                | Next >               |  |

Select the directory that the software will be installed in, default recommended, then click on the "Next" button to continue installation.

| 岃 EnergyLink 400                                                                                                    |                       |
|----------------------------------------------------------------------------------------------------|-----------------------|
| Select Installation Folder                                                                                                    |                       |
| The installer will install EnergyLink 400 to the following folder.                                                                       |                       |
| To install in this folder, click "Next". To install to a different folder, enter it bel                                                  | ow or click "Browse". |
| Eolder:<br>C:\Program Files (x86)\DAE\EnergyLink 400\<br>[<br>Install EnergyLink 400 for yourself, or for anyone who uses this computer: | Browse<br>Disk Cost   |
| 🔘 Everyone                                                                                                    |                       |
| Iust me                                                                                                    |                       |
| Cancel < Back                                                                                                    | Next >                |

The system is now ready to begin the installation, click on the "Next" button to proceed.

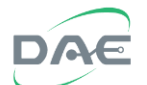

| 提 EnergyLink 400                                                   | - • •    |
|--------------------------------------------------------------------|----------|
| Confirm Installation                                               | <b>.</b> |
| The installer is ready to install EnergyLink 400 on your computer. |          |
| Click "Next" to start the installation.                            |          |
|                                                                    |          |
|                                                                    |          |
|                                                                    |          |
|                                                                    |          |
|                                                                    |          |
|                                                                    |          |
|                                                                    |          |
| Cancel < Back                                                      | Next >   |

Once the installation is completed, the following window will appear, click the "Close" button to complete the installation.

| 😸 EnergyLink 400                                                          |           |
|---------------------------------------------------------------------------|-----------|
| Installation Complete                                                     |           |
| EnergyLink 400 has been successfully installed.<br>Click "Close" to exit. |           |
| Please use Windows Update to check for any critical updates to the .NET F | ramework. |
| Cancel < Back                                                             | Close     |

## 5. Launching and Testing the Software

Click on the "EnergyLink 400" icon on the desktop to launch the "EnergyLink400" software.

EnergyLink400 Installation Guide

X

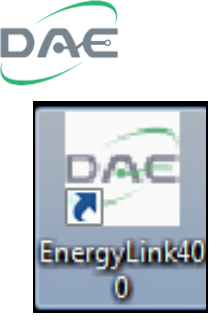

This splash screen will appear:

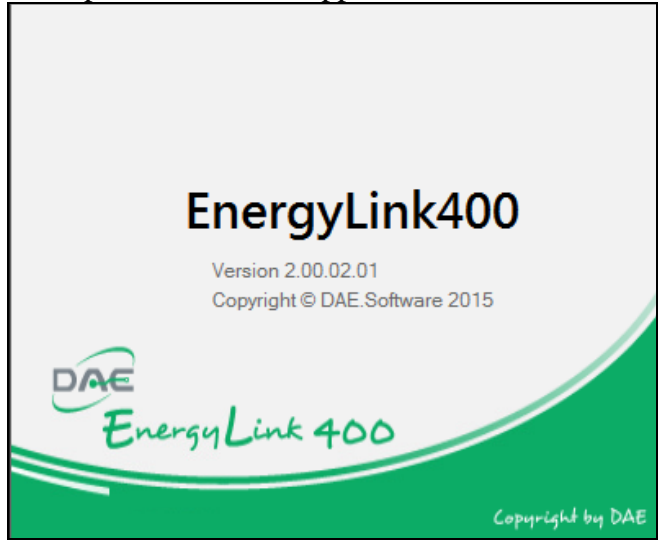

### The EnergyLink 400 main window will then appear:

| DAE<br>Energy Link 400 | Log In Revenue Meter Multi                                                                                      | Function Meter Water Meter Reports Alerts Help                                                                                                    |                                                    |
|------------------------|----------------------------------------------------------------------------------------------------|----------------------------------------------------------------------------------------------------|----------------------------------------------------|
| DAE<br>B-DAB           | Connection Energy Usage Energy                                                                                  | Meter Number : 22 Page: 1 V                                                                                                    |                                                    |
|                        | SMB-S-1         SMB-S-2           kWh         1313121           smB350         KWh           SMB350         KWh | SMB-S-3     SMB-S-4     SMB-S-4     SMB-S-4     SMB-S-6     SMB-S-6     S | S-5 • SMB-S-6 • W/h 1056377                        |
|                        | SMB-S-7         SMB-S-8           kWh         2293.47           sMB350 #888         SMB350 #888                 | SMB-S-9     SMB-S-10     SMB-S-10     S | S-11  SMB-S-11  WWN 7006.65 SMB350 #E8  SMB350 #E8 |
|                        | Polaris           kWh         5402.07           kWW         0.000           Polaris         #80                 |                                                                                                    |                                                    |
|                        |                                                                                                    |                                                                                                    |                                                    |
|                        |                                                                                                    |                                                                                                    |                                                    |

For a comprehensive guide to its operation, please refer to the "EnergyLink400 Operating Manual".